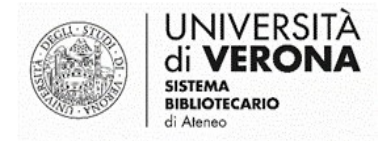

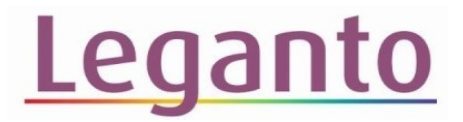

# COME TRASFERIRE LE CITAZIONI DA ZOTERO A LEGANTO

#### Accedere al sito di Zotero: https://www.zotero.org/

### Fare il Log In

| zotero                                                                                                    | Groups Documentation Forums Get Involved Log In Upgrade Storage                                                                                                    |
|----------------------------------------------------------------------------------------------------|----------------------------------------------------------------------------------------------------|
|                                                                                                    |                                                                                                    |
| <> <                                                                                                    | > Your personal 💼                                                                                                    |
|                                                                                                    | Zotero is a free, easy-to-use tool to help you<br>collect, organize, annotate, cite, and share research.                                                                                                    |
|                                                                                                    | Available for Mac, Windows, Linux, and <u>IOS</u>                                                                                                    |
|                                                                                                    | 2.000                                                                                                    |
| a a.                                                                                                    | ●                                                                                                    |
| My Libery     Sost Reviews     Count Nutation     Sostartion     Sostartion | Tes     Constance of Audician Structure Structure S |
| Grant Proposal     Research Lab                                                                                                    | Finding the "feed Det": Nutrition, Culture, and Dietary Practic Nail     2009     Series Test     Series Test     Seri    |

N.B.: prima di poter utilizzare queste funzionalità è necessario avere creato un account Zotero.
 Maggiori informazioni sull'uso del software alla pagina di supporto <u>https://www.zotero.org/support/</u>

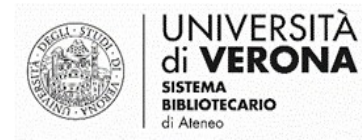

|     | 7 |  |
|-----|---|--|
|     |   |  |
| LUY |   |  |
|     |   |  |

| zotero | Groups                      | Documentation    | Forums | Get Involved | Log In | Upgrade Storage |
|--------|-----------------------------|------------------|--------|--------------|--------|-----------------|
|        | Register for a free account | Forgot your pass | word?  |              |        |                 |
|        | Login<br>Username or Email  |                  |        |              |        |                 |
|        | silvia.tr oli               |                  |        |              |        |                 |
|        | Password                    |                  |        |              |        |                 |
|        | •••••                       |                  |        |              |        |                 |
|        | Remember Me                 |                  |        |              |        |                 |
|        | Login to Zotero             |                  |        |              |        |                 |
|        | Log in with OpenID          |                  |        |              |        |                 |
|        |                             |                  |        |              |        |                 |
|        |                             |                  |        |              |        |                 |

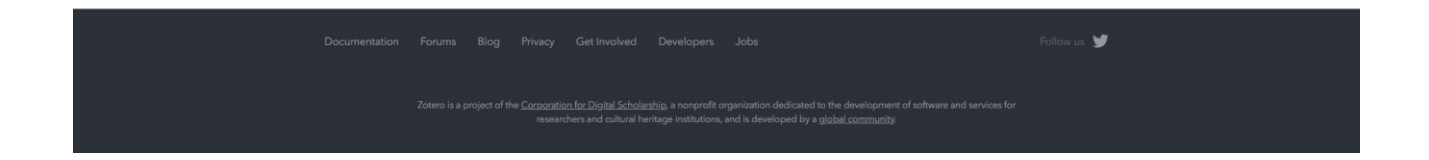

#### Accedere all'area personale

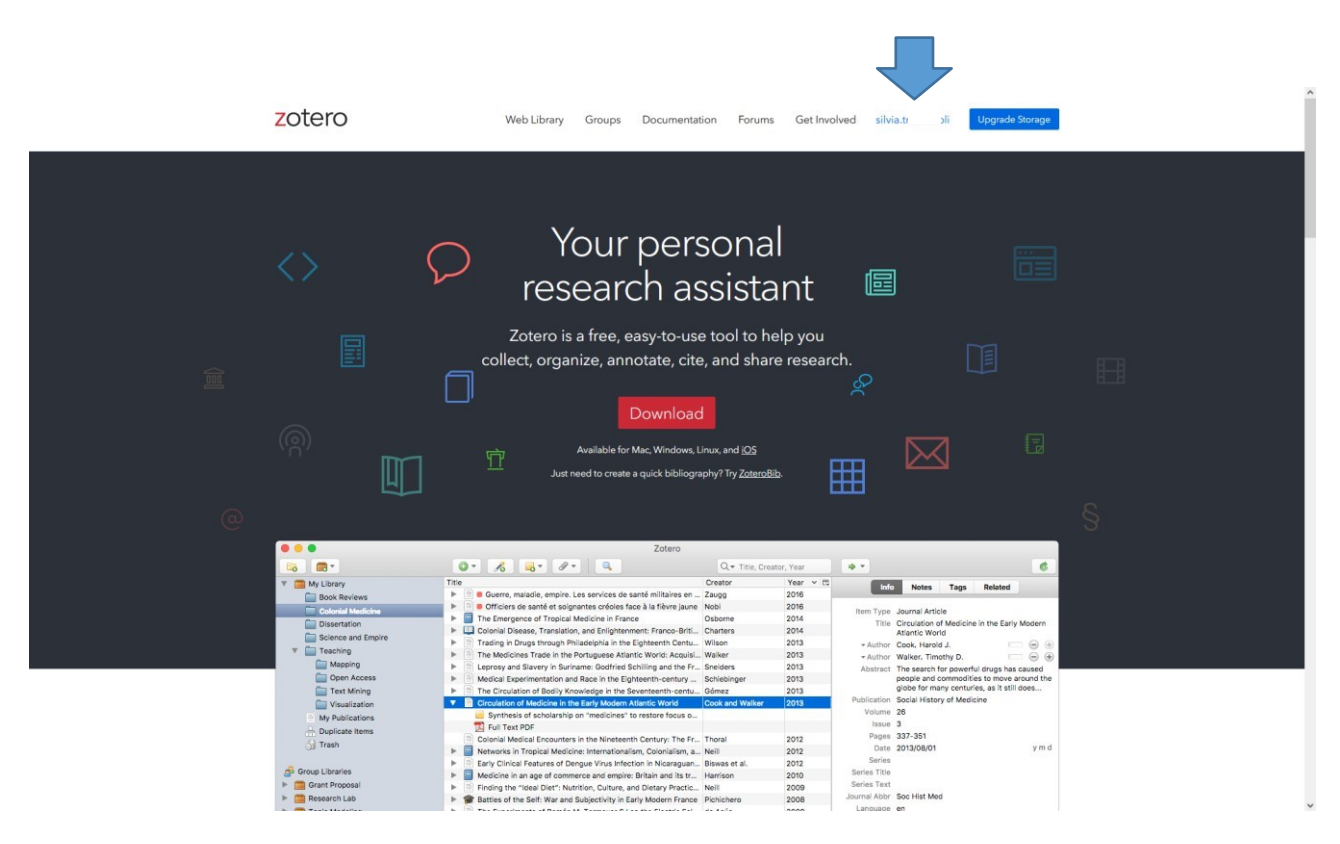

#### Dal menu, selezionare Settings

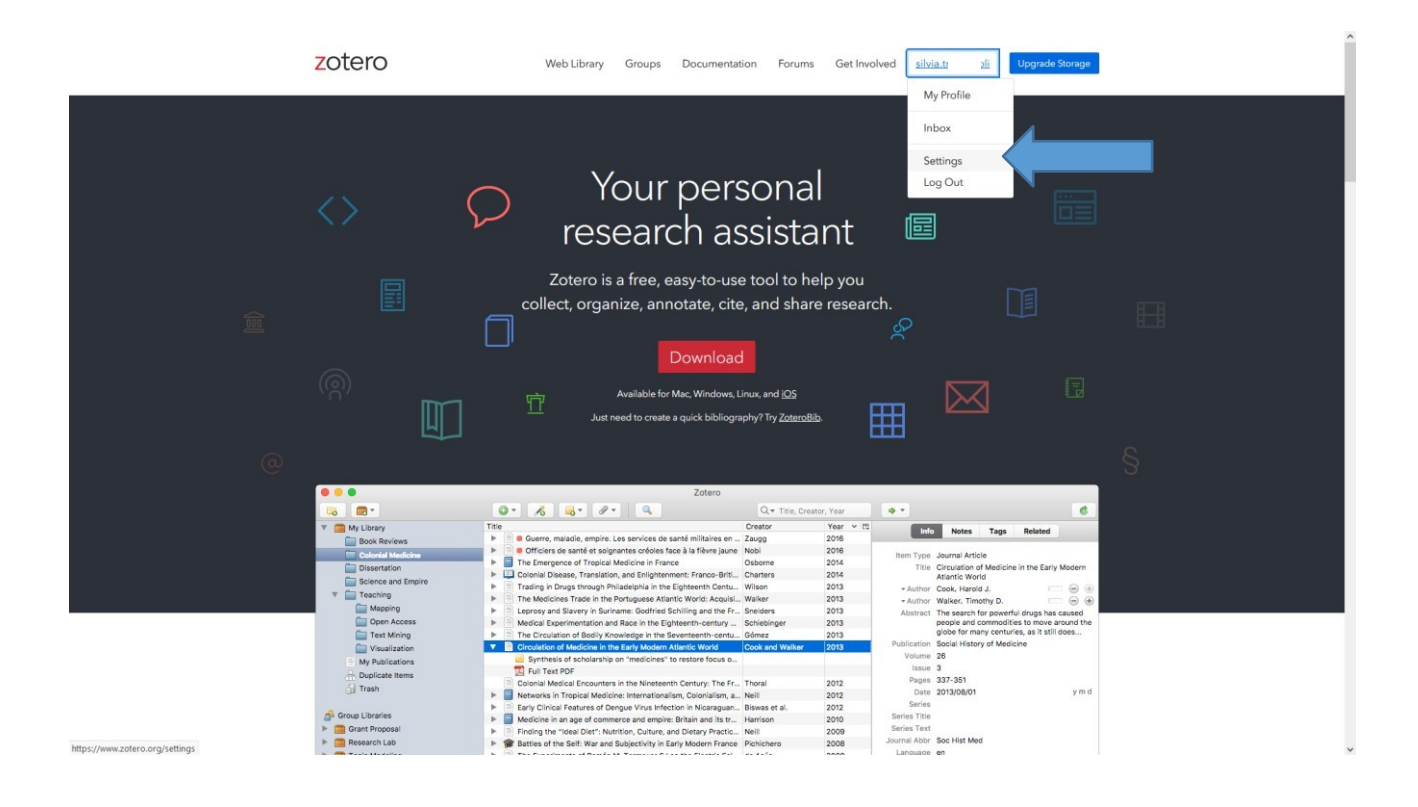

| Home Web Library Groups Documentation Forums Get Involved Search toport O Search                                                                                                    |
|----------------------------------------------------------------------------------------------------|
| Home > Settings > Profie                                                                                                    |
| Zotero Settings                                                                                                    |
| Account - Profile - C.V Privacy - Email - Feeds/API - Storage                                                                                                    |
| Real Name Profile Image We're big on true identities at Zotero.                                                                                                    |
| Location We'll take a oity, postal code, state, or country. Disciplines Choose finage                                                                                                    |
| Aminical American Studies     A       Aninical American Studies     A       American Studies     A       Classics and Classics Studies     C       Classics and Classics Studies     C       Digital Humanties     F       Film Studies     K       History     Scance and Medicine |
| Hold the Cantrol key (Windows/Linux) or Command key (Mac) to select more than one discipline.  Afflation  Wat, if any, institution are you associated with?  Wat, if any, institution are you associated with?                                                                      |
| Account you<br>B I U S X, X A 图 I C U S A S A S A S A S A S A S A S A S A S                                                                                                    |
| So what is it that you do around here?                                                                                                    |

#### Selezionare Feed/API

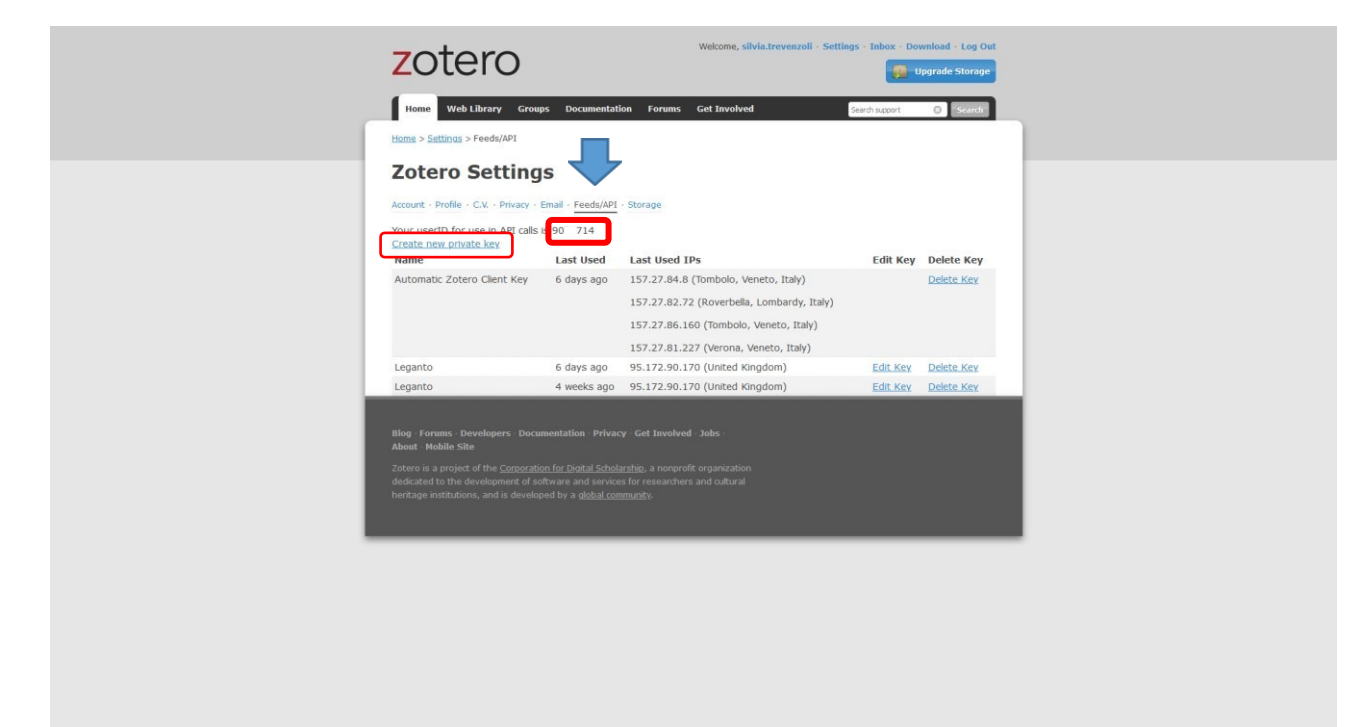

# Annotarsi lo USERID indicato

l

Cliccare su Create new private key.

Inserire "Leganto" in Key Description e cliccare su Save key

| Home WebLibrary Groups Documentation Forums Get Involved Search apport 🔘 Search                                                                                                    |
|----------------------------------------------------------------------------------------------------|
| Home > Settings > Feeds/A01 > New Key                                                                                                    |
| New Private Key                                                                                                    |
| Create a new private key to share with a third party so they can access your data.                                                                                                    |
| Key Description Legente                                                                                                    |
| Personal Library                                                                                                    |
| Allow third party access and there is a second second seco |
| Allow hords access Allow third party to access your notes.                                                                                                    |
| Allow write access Allow third party to make changes to your library.                                                                                                    |
| Default Group Permissions                                                                                                    |
| All Groups                                                                                                    |
| Q Read Only                                                                                                    |
| C Read/Write                                                                                                    |
| Allow access to all current and future groups.                                                                                                    |
| Specific Groups                                                                                                    |
| Per Group Permissions                                                                                                    |
| <br>Set group by group permissions for this key                                                                                                    |
| Save Key                                                                                                    |
| Revole Koy                                                                                                    |
| Manane all access keys                                                                                                    |
|                                                                                                    |
| Blog Forums Developers Documentation Privacy Get Involved Jobs -<br>About Hobile Site                                                                                                    |
| Zotero is a project of the <u>Corporation for Electrical Scholarzhip</u> , a nonprofit organization<br>dedicated to the development of software and services for researchers and outural<br>heritape institutions, and is developed by a <u>dobali community</u> .                                                                                                    |

## Annotarsi la Key creata

|                 | zotero                                                                                                    | ome, silvia.trevenzoli - Settings - Inbox - Download - Log Out |   |
|-----------------|----------------------------------------------------------------------------------------------------|----------------------------------------------------------------|---|
|                 | Home Web Library Groups Documentation Forums Get                                                                                                    | Involved Search support O Search                               |   |
|                 | Home > Setting > Feeds/API > New Key                                                                                                    |                                                                |   |
|                 | Your new API key has been created and is displayed below. Please sa                                                                                                    | ve it now as it will not be accessible again after this point  |   |
|                 | auZ                                                                                                    | ikx                                                            |   |
|                 | Manage all access keys                                                                                                    |                                                                |   |
|                 | Blog Forums Developers Documentation Privacy Get Involved Job<br>About Hobile Site                                                                                                    |                                                                |   |
|                 | Zotero is a project of the <u>Corporation for Digital Scholarship</u> , a nonprofit orga<br>dedicated to the development of software and services for researchers and<br>heritage institutions, and is developed by a global community. |                                                                |   |
|                 |                                                                                                    |                                                                |   |
|                 |                                                                                                    |                                                                | - |
|                 |                                                                                                    |                                                                |   |
|                 |                                                                                                    |                                                                |   |
|                 |                                                                                                    |                                                                |   |
|                 |                                                                                                    |                                                                |   |
|                 |                                                                                                    |                                                                |   |
|                 |                                                                                                    |                                                                |   |
| Fare il Log out |                                                                                                    |                                                                |   |

| Π | Accedere a Leganto: <u>https://leganto.univr.it</u>               | П |
|---|-------------------------------------------------------------------|---|
| Ŋ | Eseguire l'identificazione utilizzando le proprie credenziali GIA | Ŋ |

| _             | ÷ 0                                | \$<br><b>.</b> |
|---------------|------------------------------------|----------------|
|               | 🌐 Italiano                         |                |
| Ripristina    | Impostazioni di accessibilità      |                |
| $\Rightarrow$ | Gestori di citazioni               |                |
|               | Commuta etichette di<br>traduzione | •              |
|               | Cite It! Cattura la citazione      |                |
|               | Impostazioni notifiche             |                |
|               |                                    |                |
|               |                                    |                |

Nel menu in alto a destra, cliccare su Impostazioni-> Gestori di Citazioni

Cliccare quindi su + Aggiungi gestore citazioni e selezionare Zotero

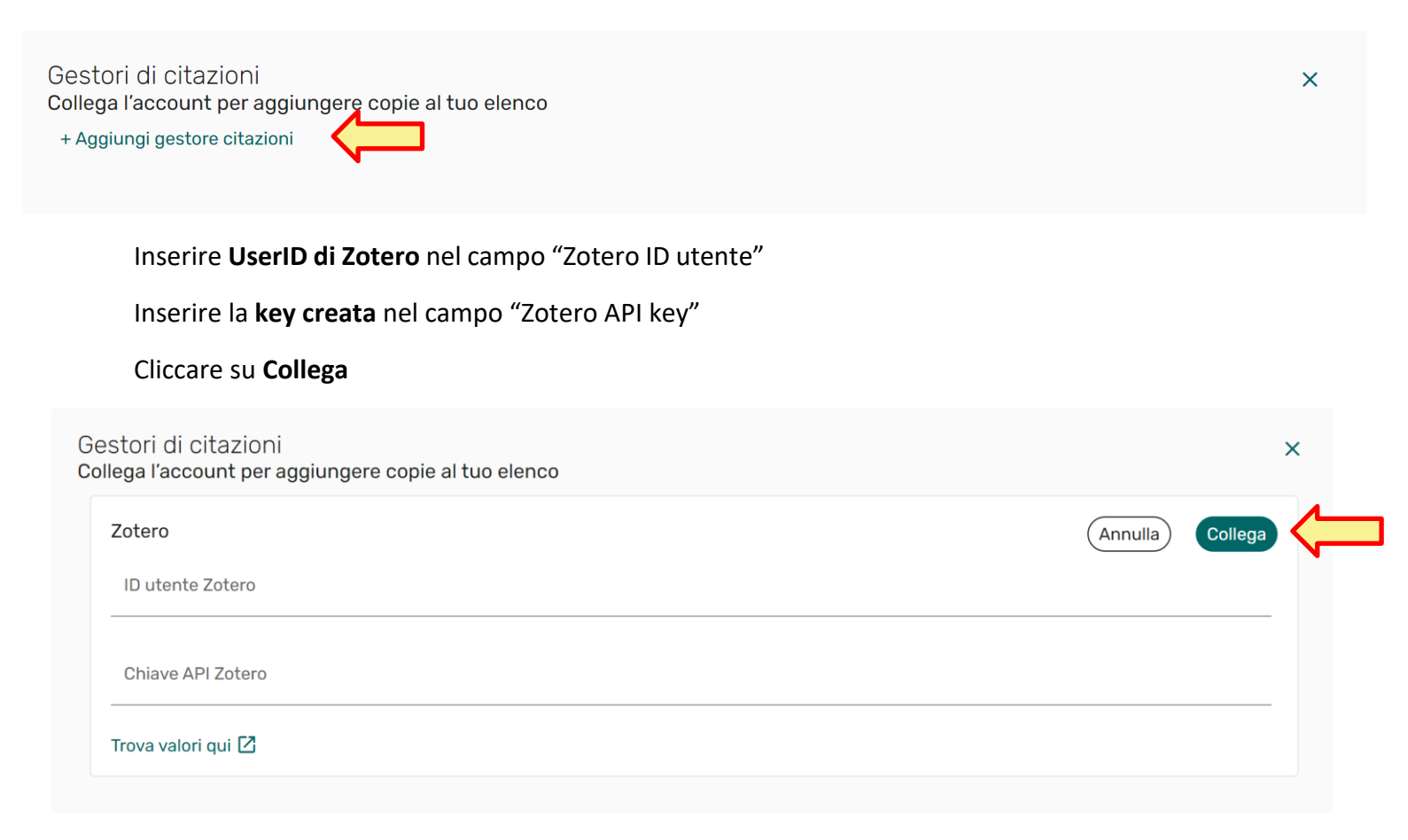

# Attendere la conferma del corretto collegamento Gestori di citazioni Collega l'account per aggiungere copie al tuo elenco Zotero Collegato

Per aggiungere una citazione da Zotero a una bibliografia, cliccare su

+ Aggiungi citazione, sezione o nota

×

Scollega

### e su → Importa citazioni → Da Zotero

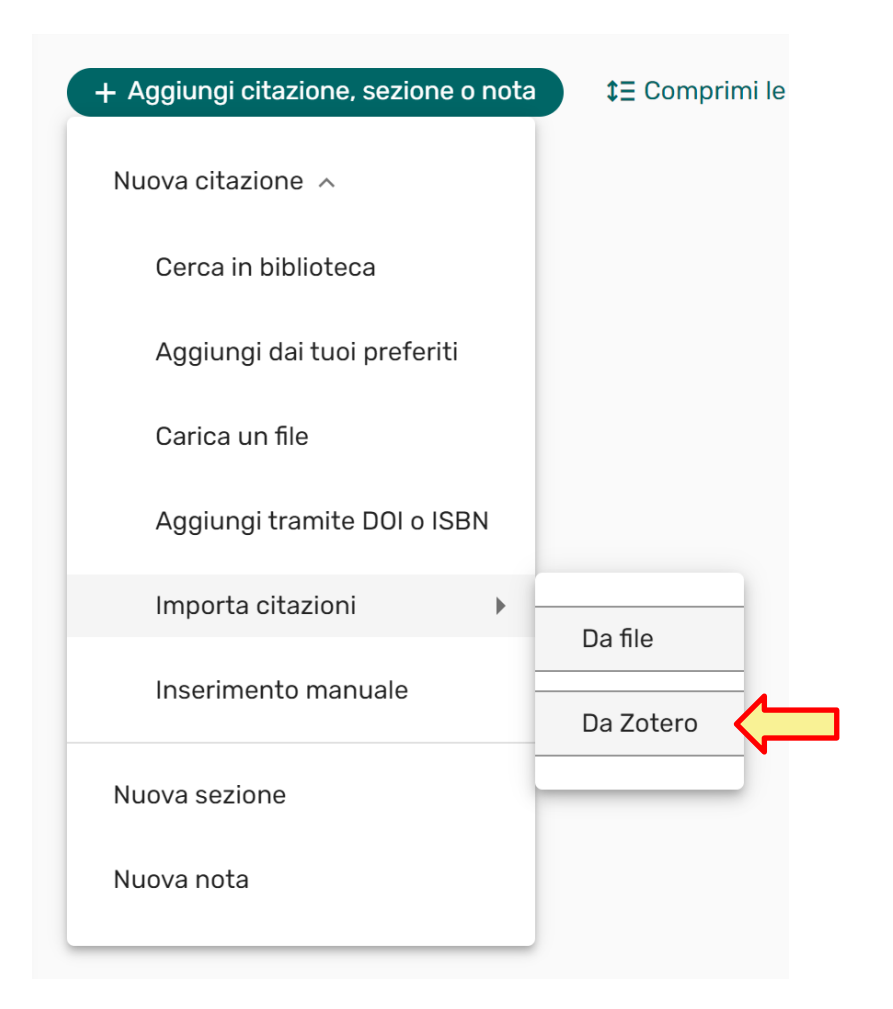

N.B.: nel caso la funzione Zotero non sia visualizzata, aggiornare la pagina (utilizzando il tasto F5 o la combinazione di tasti alt + F5).